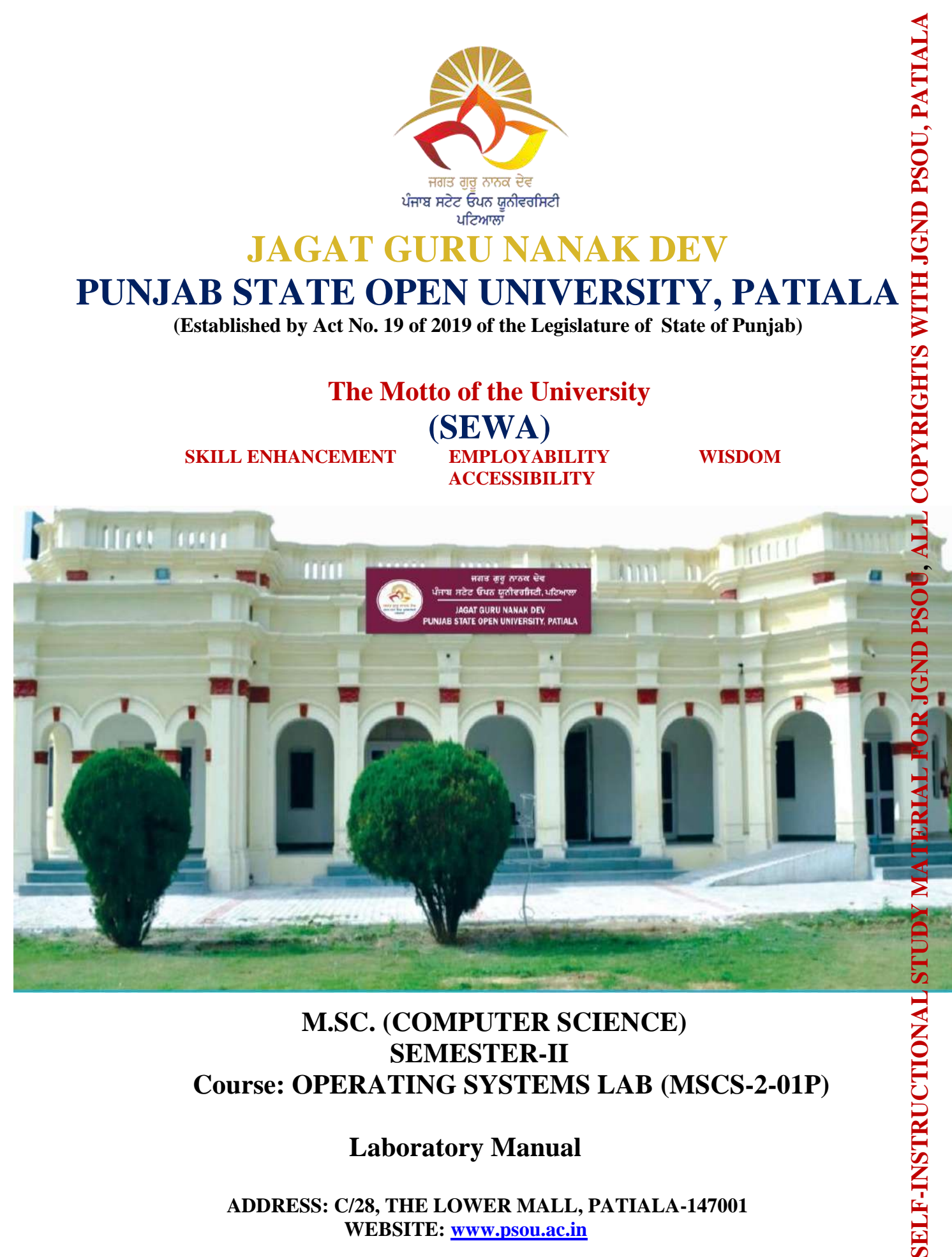

#### **M.SC. (COMPUTER SCIENCE) SEMESTER-II Course: OPERATING SYSTEMS LAB (MSCS-2-01P)**

#### **Laboratory Manual**

ADDRESS: C/28, THE LOWER MALL, PATIALA-147001 WEBSITE: www.psou.ac.in

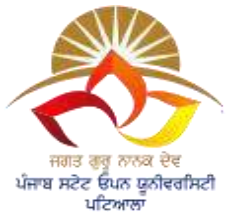

## JAGAT GURU NANAK DEV PUNJAB STATE OPEN UNIVERSITY PATIALA

(Established by Act No.19 of 2019 of Legislature of the State of Punjab)

## **Faculty of School of Sciences and Emerging Technologies**

#### 1. Dr. Baljit Singh Khehra (Head)

Professor of Computer Science Jagat Guru Nanak Dev Punjab State Open University, Patiala

#### 2. Dr. Kanwalvir Singh Dhindsa

Professor of Computer Science Jagat Guru Nanak Dev Punjab State Open University, Patiala

#### 3. Dr. Amitoj Singh

Associate Professor of Computer Science Jagat Guru Nanak Dev Punjab State Open University, Patiala

#### 4. Dr. Karan Sukhija

Assistant Professor of Computer Science Jagat Guru Nanak Dev Punjab State Open University, Patiala

#### 5. Dr. Monika Pathak

Assistant Professor of Computer Science Jagat Guru Nanak Dev Punjab State Open University, Patiala

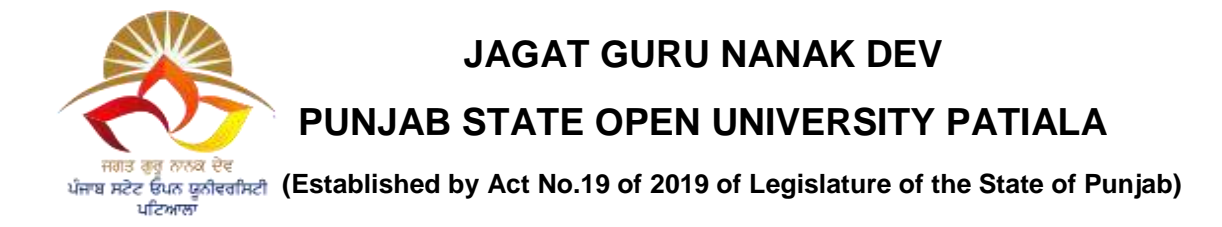

#### PREFACE

Jagat Guru Nanak Dev Punjab State Open University, Patiala was established in December 2019 by Act 19 of the Legislature of State of Punjab. It is the first and only Open University of the State, entrusted with the responsibility of making higher education accessible to all especially to those sections of society who do not have the means, time or opportunity to pursue regular education.

In keeping with the nature of an Open University, this University provides a flexible education system to suit every need. The time given to complete a programme is double the duration of a regular mode programme. Well-designed study material has been prepared in consultation with experts in their respective fields.

The University offers programmes which have been designed to provide relevant, skillbased and employability-enhancing education. The study material provided in this booklet is self-instructional, with self-assessment exercises, and recommendations for further readings. The syllabus has been divided in sections, and provided as units for simplification.

The Learner Support Centres/Study Centres are located in the Government and Government aided colleges of Punjab, to enable students to make use of reading facilities, and for curriculum-based counselling and practicals. We, at the University, welcome you to be a part of this institution of knowledge.

Prof. G. S. Batra, Dean Academic Affairs

## **OPERATING SYSTEM**

## LABORATORY MANUAL

M.Sc (Computer Science) (1<sup>st</sup> Year-2<sup>nd</sup> Semester)

## SCHOOL OF SCIENCES & EMERGING TECHNOLOGIES

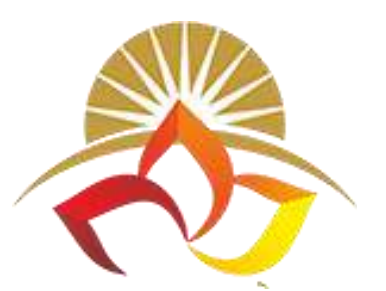

## JAGAT GURU NANAK DEV PUNJAB STATE OPEN UNIVERSITY, PATIALA

### **Programme Outcomes (POs)**

#### **Programme:** MSc (Computer Science)

#### Programme Outcomes (POs)

#### On successful completion of this programme, the students will be able to:

| PO1        | Develop an understanding of basic theoretical principles in computer science and perspectives in computer science by critical thinking.                                                                                      |
|------------|----------------------------------------------------------------------------------------------------|
| PO2        | Identify, formulate, review research literature, and analyze problems reaching<br>substantiated conclusions using principles of computer science                                                                             |
| PO3        | Design solutions for problems and design system processes that meet the specified needs with appropriate consideration for the public health and safety, and the environmental considerations.                               |
| PO4        | Use research-based knowledge and research methods including design of experiments, analysis and interpretation of data, and synthesis of the information to provide valid conclusions.                                       |
| PO5        | Create, select and use appropriate techniques, skills, and modern IT tools necessary for computing practice with an understanding of the limitations.                                                                        |
| PO6        | Apply ethical principles in their research and professional activities and familiar with the professional standards and practices of the field of computer science.                                                          |
| PO7        | Work collaboratively with others, both within and outside of their discipline, to solve complex problems and develop innovative solutions.                                                                                   |
| PO8        | Communicate their ideas and research findings effectively to both technical and non-technical audiences, through written reports, oral presentations, and other media.                                                       |
| <b>PO9</b> | Demonstrate knowledge and understanding of the science and management<br>principles and apply these to one's own work, as a member and leader of diverse<br>teams, to manage projects and in multidisciplinary environments. |
| PO10       | Recognize the need for, and have the preparation and ability to engage in continuing professional development and life-long learning in the broadest context of technological change.                                        |

## **Programme:** MSc (Computer Science)

## Programme Specific Outcomes (PSOs)

| On suc | cessful completion of this programme, the students will be able to:                                                                                  |
|--------|----------------------------------------------------------------------------------------------------|
| PSO1   | Design and implement software solutions to complex problems using computer                                                                           |
|        | programming languages.                                                                                                    |
| PSO2   | Understand computer systems, including operating systems, networks, and                                                                              |
|        | databases for designing and developing computer-based systems.                                                                                       |
| PSO3   | develop professional skills such as communication, teamwork, and project management that are essential for success in the computer science industry. |
| PSO4   | Apply software engineering principles to develop and manage software projects, including requirements analysis, design, implementation, and testing. |
| PSO5   | Gain ability to apply knowledge of Computer Science to the real-world issues.                                                                        |

| Course: Operating Systems Lab |                                                                    |  |  |  |  |
|-------------------------------|--------------------------------------------------------------------|--|--|--|--|
|                               | Course Code: MSCS-2-01P                                            |  |  |  |  |
| Course                        | Outcomes (COs)                                                     |  |  |  |  |
| After th                      | e completion of this course, the students will be able to:         |  |  |  |  |
| CO1                           | Demonstrate the installation process of various operating systems. |  |  |  |  |
| CO2                           | Implement virtualization by installing Virtual Machine software.   |  |  |  |  |
| CO3                           | Apply UNIX/LINUX operating system commands.                        |  |  |  |  |
| CO4                           | Understand different UNIX/LINUX shell scripts                      |  |  |  |  |
| CO5                           | Implement and execute various shell programs.                      |  |  |  |  |

#### **EXPERIMENT NO: 1. a)**

#### <u>To Install Ubuntu Linux – Complete Step by Step</u>

**Step 1** : Insert the ubuntu cd in the cd drive and boothe computer from cd. First of all you will be prompted to select language. elect English or other language according to your preferences.

**Step 2** : Now you will see ubuntu menu, you can choose **Try ubuntu without installing** option to tryubuntu without actually installing it on your hard drive. For installing ubuntu choose the second option **Install Ubuntu**.

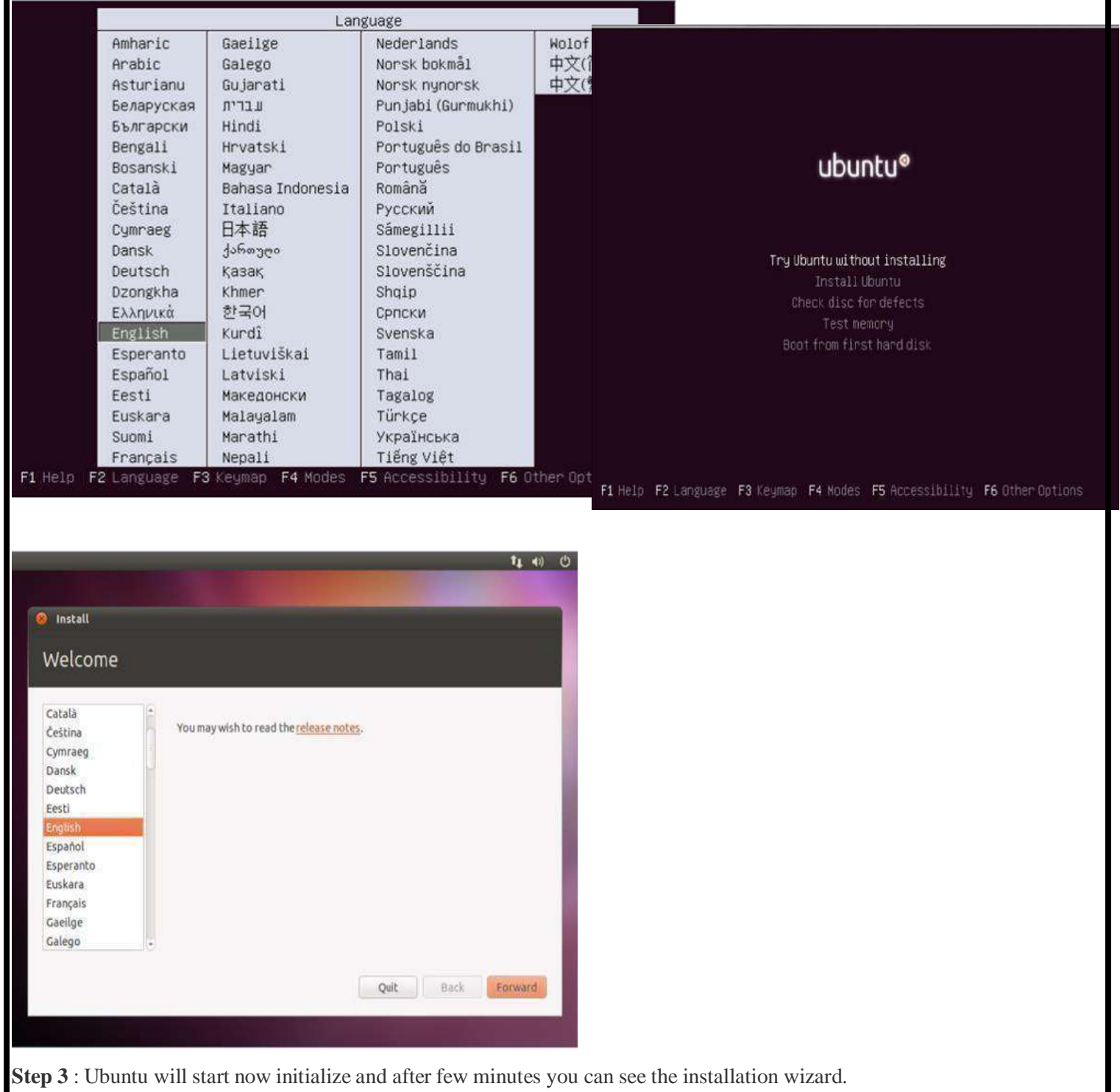

**Step 4** : Click Forward and it will check the **minimum requirements for running ubuntu** onyour PC. If everything is fine you can see green colored tick marks. You can also select to download updates while installing and install some third party software. After selecting the things you want click forward. **manually** option. You can choose the 1st option ifyou just want linux to exist in your system. Else select second option. Now it will display the free space available for your pc.

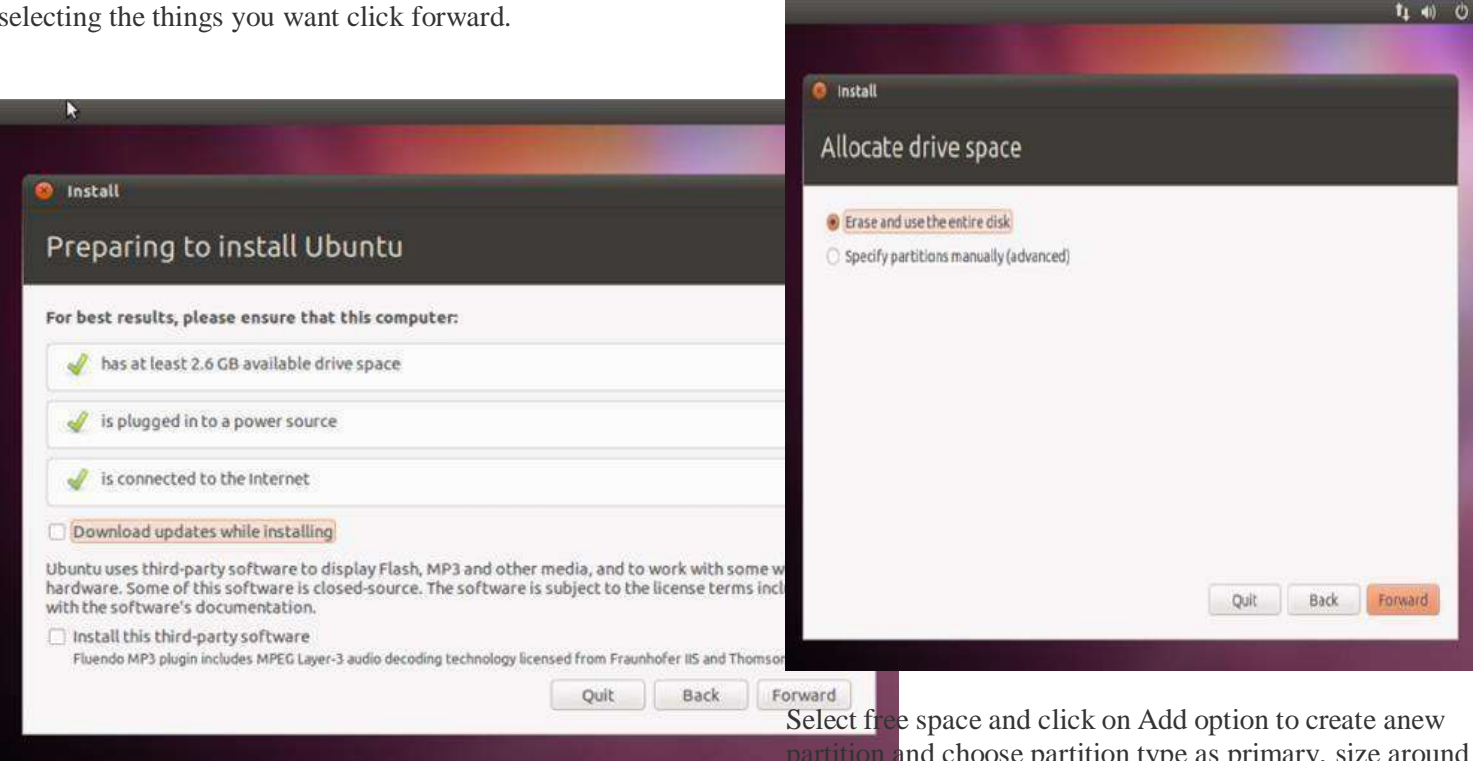

## **Step 5** : Now you can choose either erase and useentire disk option or specify partitions

| Alloca            | ate drive snace<br>© create partition            |                               |
|-------------------|--------------------------------------------------|-------------------------------|
|                   | Create a new partition                           |                               |
| Free              | Type for the new partition:                      | Primary     C Logical         |
| 0.00              | New partition size in megabytes (1000000 bytes): | 5000                          |
| Device<br>/dev/st | Location for the new partition:                  | Beginning      C End          |
| free s            | Use as:                                          | Ext3 journaling file system * |
| New Pi            | Mount point:                                     | /                             |
| oot la            |                                                  | Cancel                        |
| evice fo          | r boot loader installation:                      |                               |
| /dev/sda          | a ATA VBOX HARDDISK (8.6 GB)                     |                               |

Select free space and click on Add option to create anew partition and choose partition type as primary, size around 70% of the free space available or choose anything like 10,000 or 20,000mb, use as ext3 journaling file system and select mount point as /.

Now again select free space from the table and click add option. Now select size to be around 300mb, useas ext3 journaling file system and select mount point as /boot.

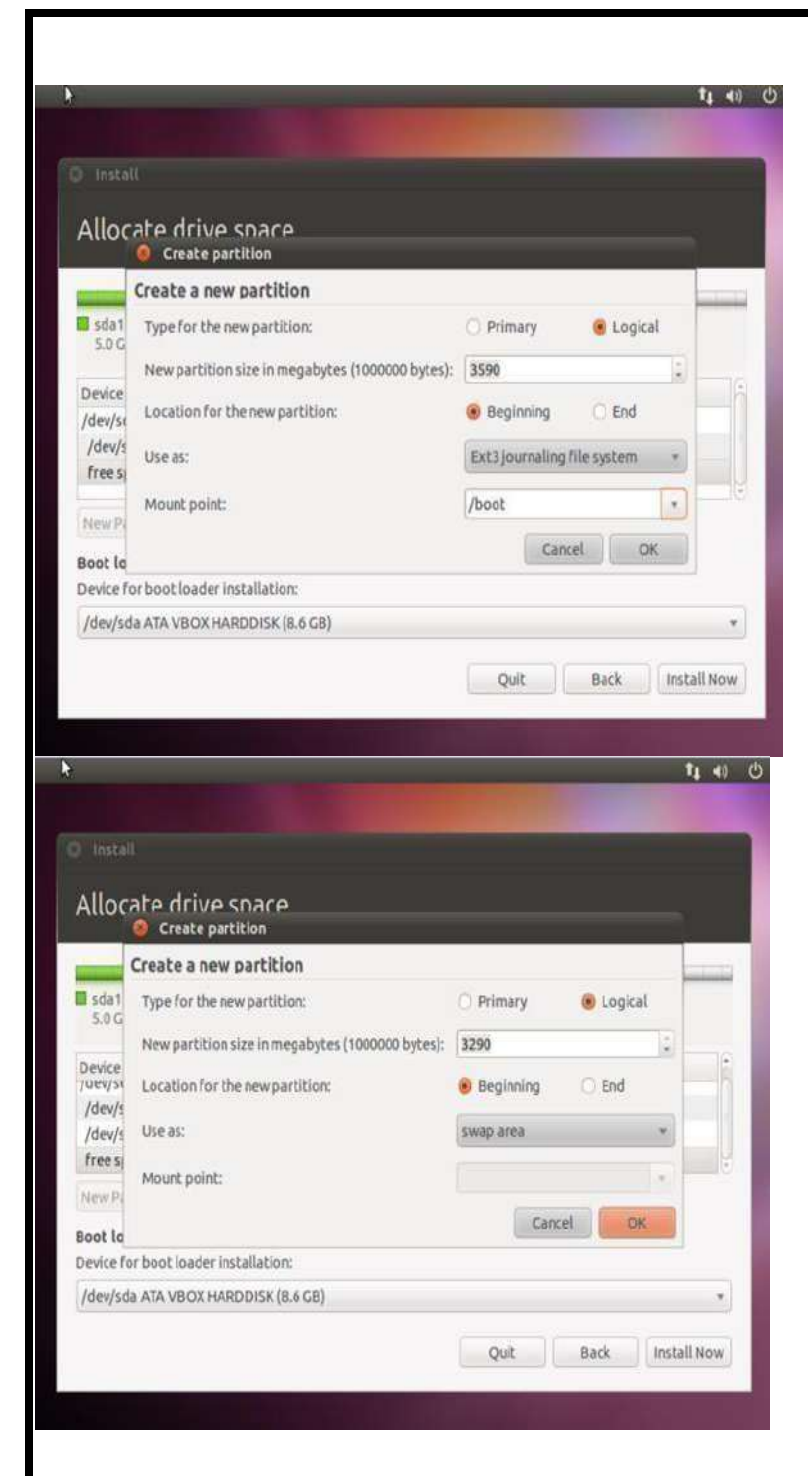

Now again select free space from the table and clickadd option. Now select size to be around twice the size of your ram that is around 1000 mb if your ram size is 512mb and select use as swap area and clickok.

|                |        |             |          |           |            | \$1 4)) |  |
|----------------|--------|-------------|----------|-----------|------------|---------|--|
| Install        |        |             |          |           |            |         |  |
| Allocate       | driv   | e spac      | e        |           |            |         |  |
| sda1 (ext3)    | sd     | a5 (ext3)   | Sda6 (li | nux-swap) | Free space |         |  |
| Device T       | VDP M  | ount point  | Format?  | Size      | Used       | -       |  |
| /dev/sda1 e    | xt3 /  |             | 2        | 4998 MB   | unknown    |         |  |
| /dev/sda5 e    | xt3 /t | oot         | 2        | 298 MB    | unknown    |         |  |
| /dev/sda6 st   | wap    |             |          | 999 MB    | unknown    | 1       |  |
| New Partition  | Table. | Add         | Change.  | Delete    | Revert     |         |  |
| Boot loader    |        |             |          |           |            |         |  |
| Device for boo | tloade | rinstallati | on:      |           |            | _       |  |
| /dev/sda ATA   | VBOX   | HARDDISK    | (8.6 GB) |           |            |         |  |
|                |        |             |          |           |            |         |  |

**Step 6** : Click Install now button and then the wizardwill ask you location. Select your location and click forward.

| Install                      |   |         |            |             |
|------------------------------|---|---------|------------|-------------|
| Where are you?               |   |         |            |             |
|                              |   | 77      | -          |             |
|                              |   | not the | The second |             |
|                              | 1 | and a   | • 17:19    | 5.05        |
|                              | - | 3 47    |            |             |
|                              |   |         |            |             |
| Kalkata Duna hura ka duna d  |   |         |            | Geonamies o |
| Kokota [type here to thange] |   |         | Ba         | k Forward   |
|                              |   |         |            |             |
| Installing system            |   |         |            |             |

**Step 7** : While you are selecting these options wizardwill continue to copy files. Now select your desired keyboard layout and click forward.

| Choose your keyboard layout:                                                                                |                                                                                                    |
|----------------------------------------------------------------------------------------------------|----------------------------------------------------------------------------------------------------|
| Tanzania<br>Tanzania<br>Turkey<br>Turkmenistan<br>USA<br>Ukraine<br>United Kingdom<br>Uzbekistan<br>Vietnam | USA<br>USA - Alternative International (former us_intl)<br>USA - Cherokee<br>USA - Classic Dvorak<br>USA - Colemak<br>USA - Colemak<br>USA - Dvorak<br>USA - Dvorak international<br>USA - Group toggle on multiply/divide key<br>USA - International (AltGr dead keys)<br>USA - International (with dead keys) |
| Type here to test your keyboard                                                                             |                                                                                                    |
| Figure Out Keyboard Layout                                                                                  |                                                                                                    |

**Step 8** : Now fill in the details about yourself. Fill your name, computer name, choose a username and create apassword and click forward and let ubuntu copy all the essential files.

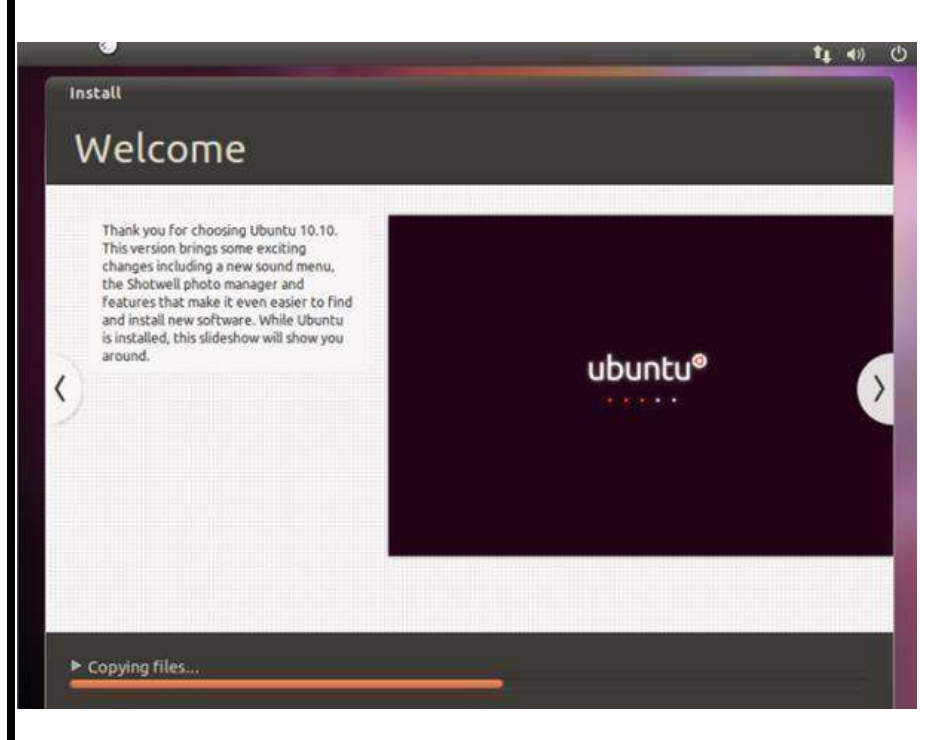

**Step 9** : After all files have been copied and installed ubuntu will display a message saying that installationcomplete and click on restart button to restart your computer. Remove the cd from the cd drive.

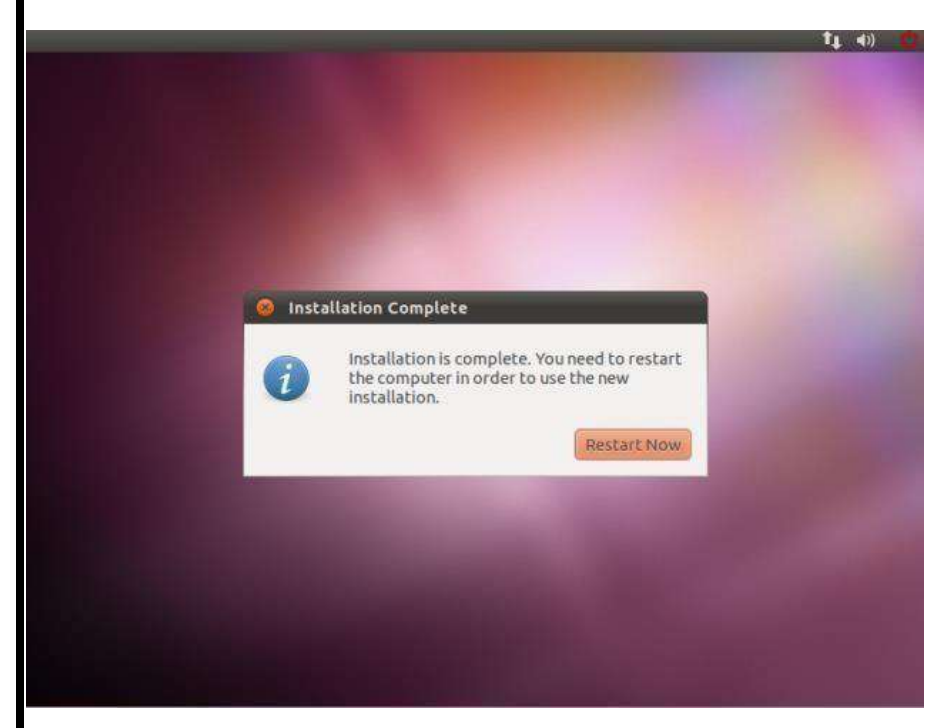

**Step 10** : After restarting your pc wait for the ubuntu to load and then it will display the login screen. Choose theuser and enter password and click login.

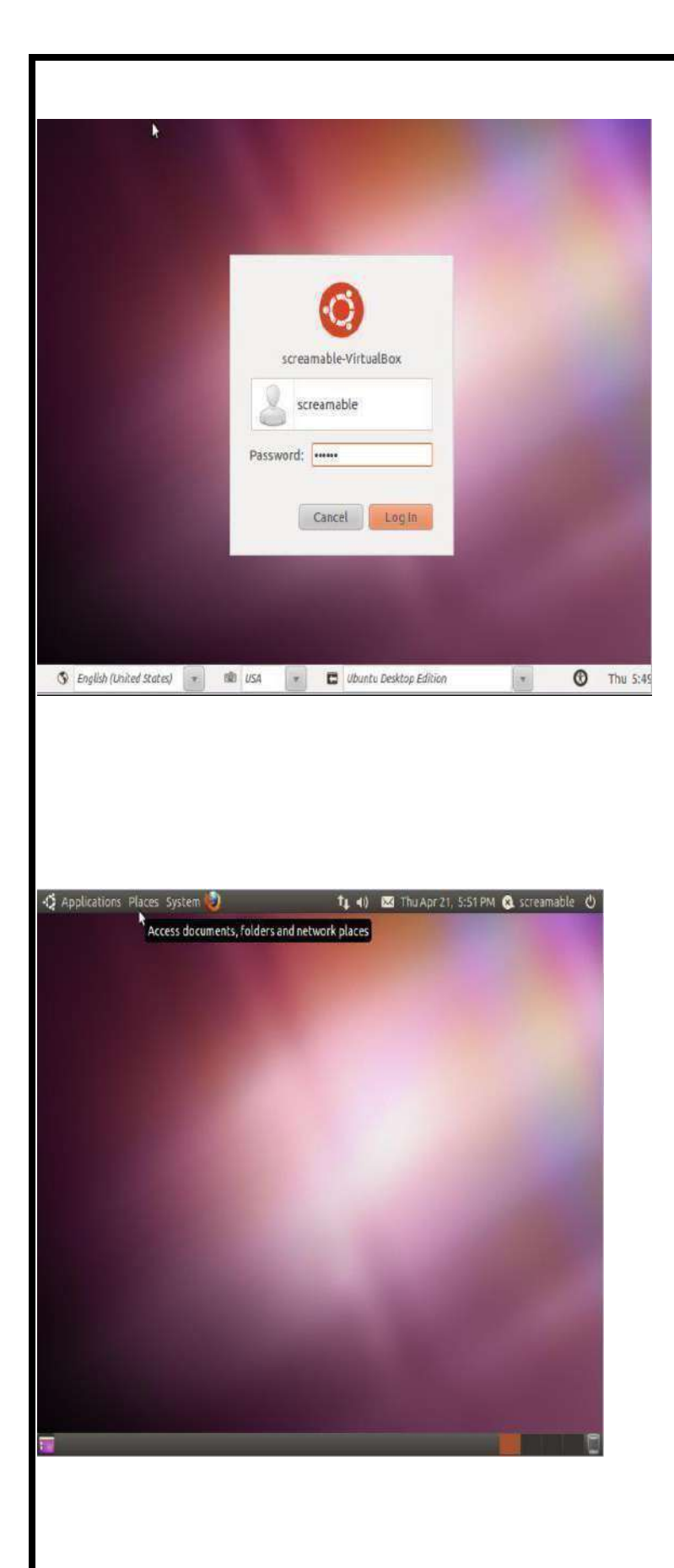

## A-Z Index of the **Bash** command line for Linux

a

| h | alias Create a<br>apropos Sear<br>apt-get Searc<br>software pac<br>awk Find and | an alias •<br>rch Help manual pages (man -k)<br>ch for and install software packages (Debian/Ubuntu) aptitude Search for and instal<br>kages (Debian/Ubuntu)aspell Spell Checker<br>l Replace text, database sort/validate/index | 1 |
|---|---------------------------------------------------------------------------------|----------------------------------------------------------------------------------------------------|---|
| U | basename St                                                                     | rip directory and suffix fromfilenameshash GNU                                                                                                    |   |
|   | Bourne-Agai                                                                     | in SHell                                                                                                    |   |
|   | bc                                                                              | Arbitrary precision calculator language bg Send to                                                                                                    |   |
|   | background                                                                      |                                                                                                    |   |
|   | bind                                                                            | Set or display readline key and function bindings •break Exit from a                                                                                                    |   |
|   | loop•                                                                           |                                                                                                    |   |
|   | builtin Run                                                                     | a shell builtin                                                                                                    |   |
|   | bzıp2                                                                           | Compress or decompress named file(s)                                                                                                    |   |
| С | <u>aal</u>                                                                      | Display a calendar                                                                                                    |   |
|   | Care                                                                            | Conditionally perform a command                                                                                                    |   |
|   | cat                                                                             | Concatenate and print (display) the content of filesce. Change Directory                                                                                                    |   |
|   | cfdisk                                                                          | Partition table manipulator for Linux                                                                                                    |   |
|   | chattr                                                                          | Change file attributes on a Linux filesystemchgrp Change                                                                                                    |   |
|   | group owner                                                                     | ship                                                                                                    |   |
|   | chmod                                                                           | Change access permissions chown                                                                                                    |   |
|   |                                                                                 | Change file owner and group                                                                                                    |   |
|   | chroot                                                                          | Run a command with a different rootdirectorychkconfig System                                                                                                    |   |
|   | services (run                                                                   | level)                                                                                                    |   |
|   | cksum                                                                           | Print CRC checksum and bytecountsclear                                                                                                    |   |
|   |                                                                                 | Clear terminal screen                                                                                                    |   |
|   | cmp                                                                             | Compare two files                                                                                                    |   |
|   | command i                                                                       | compare two sorted mes line by line command Run a                                                                                                    |   |
|   | a loon•                                                                         | ghoring shell functions continue Resume the next iteration of                                                                                                    |   |
|   | cn                                                                              | Copy one or more files to another location cron Daemon to                                                                                                    |   |
|   | execute sche                                                                    | duled commands crontab Schedule a command to run at a later                                                                                                    |   |
|   | time csplit                                                                     | Split a file into context-determined piecescurl Transfer data                                                                                                    |   |
|   | from or to a s                                                                  | server                                                                                                    |   |
|   | cut                                                                             | Divide a file into several parts                                                                                                    |   |
| d | _                                                                               |                                                                                                    |   |
|   | date                                                                            | Display or change the date & timedc Desk                                                                                                    |   |
|   |                                                                                 |                                                                                                    |   |
|   | da                                                                              | Convert and copy a file, write disk headers, boot records                                                                                                    | 7 |
|   |                                                                                 |                                                                                                    | / |

|   | ddrescue Dat                   | ta recovery tool                                                                 |
|---|--------------------------------|----------------------------------------------------------------------------------|
|   | declare Dec                    | clare variables and give them attributes •df Display free disk                   |
|   | space<br>diff<br>differences a | Display the differences between two filesdiff3 Show                              |
|   | dig                            | DNS lookup                                                                       |
|   | dir                            | Briefly list directory contents directors Colour                                 |
|   | dirname Cor                    | wert a full pathname to just a pathdirs Display list of                          |
|   | remembered                     | directories dmesg Print kernel & driver messages                                 |
|   | du Estimate f                  | file space usage                                                                 |
| e |                                |                                                                                  |
|   | echo                           | Display message on screen •                                                      |
|   | egrep                          | Search file(s) for lines that match an extended expression eject Eject removable |
|   | media                          |                                                                                  |
|   | enable                         | Enable and disable builtin shell commands •env                                   |
|   |                                | Environment variables                                                            |
|   | eval                           | Evaluate several commands/argumentsexec                                          |
|   | avit                           | Execute a command                                                                |
|   | expect                         | Automate arbitrary applications accessed over a terminal expand Convert tabs to  |
|   | spaces                         | Automate arbitrary applications accessed over aterminatexpand Convert tabs to    |
|   | export                         | Set an environment variableexpr                                                  |
|   |                                | Evaluate expressions                                                             |
| f |                                |                                                                                  |
|   | false                          | Do nothing, unsuccessfully fdformat Low-                                         |
|   | fdiek                          | a moppy disk<br>Partition table manipulator for Linux fa Sand job                |
|   | to foreground                  | 1                                                                                |
|   | fgrep                          | Search file(s) for lines that match a fixed stringfile Determine file type       |
|   | find                           | Search for files that meet a desired criteriafmt Reformat                        |
|   | paragraph tex                  | xt                                                                               |
|   | fold                           | Wrap text to fit a specified width.for Expand                                    |
|   | words, and e                   | xecute <i>commands</i> format Format disks or tapes                              |
|   | free                           | Display memory usage                                                             |
|   | ISCK                           | File system consistency check and repairitp File Transfer                        |
|   | function Def                   | ine Function Macros                                                              |
|   | fuser                          | Identify/kill the process that is accessing a file                               |
| g |                                |                                                                                  |
|   | gawk                           | Find and Replace text within file(s)getopts Parse                                |
|   | positional pa                  | rameters                                                                         |
|   | grep                           | Search file(s) for lines that match a givenpatterngroupadd Add a user            |
|   | security grou                  | ip                                                                               |
|   | groupdel Del                   | lete a group                                                                     |
|   |                                |                                                                                  |

groupmod Modify a group Print group names a user is in groups gzip Compress or decompress named file(s) h Remember the full pathname of a nameargumenthead hash Output the first part of file(s) Display help for a built-in command •history help **Command History** hostname Print or set system name iconv Convert the character set of a fileid Print user and group id's Conditionally perform a commandifconfig if Configure a network interface install Copy files and set attributes ip Routing, devices and tunnels List active jobs • jobs Join lines on a common field join k kill Kill a process by specifying its PIDkillall Kill processes by name Perform arithmetic on shell variables • link let Create a link to a file ln Create a symbolic link to a filelocal Create a function variable • locate Find files logname Print current login namelogout Exit a login shell • look Display lines beginning with a given stringlpc Line printer control program Off line print lprint lpr Print a file lprintd Abort a print job lprintq List the print queue List information about file(s)lsof List ls open files m make Recompile a group of programsman Help manual mkdir Create new folder(s) mkfifo Make FIFOs (named pipes)mkfile Make a file Make a temporary file mktemp Display output one screen at a timemost more Browse or page through a text file

```
Mount a file system mtools
  mount
                Manipulate MS-DOS files
                Network diagnostics(traceroute/ping)mv
                                                            Move or
  mtr
  rename files or directories mmv
                                       Mass Move and rename (files)
n
                Netcat, read and write data acrossnetworksnetstat Networking
  nc
  connections/stats
  nice
                Set the priority of a command or jobnl Number lines
  and write files
  nohup
                Run a command immune to hangups notify-
  send Send desktop notifications
  nslookup Query Internet name servers interactively
0
                Open a file in its defaultapplicationop Operator access
  open
p
  passwd
                Modify a user password paste
                Merge lines of files ping
                                              Test
  a network connectionpgrep
                                List processes by
  name pkill
                Kill processes by name
  popd
                Restore the previous value of the currentdirectorypr Prepare files for
  printing
  printcap Printer capability database printenv Print
  environment variablesprintf Format and print data •
  ps Process status
  pushd Save and then change the current directory pv
                                                                   Monitor the
  progress of data through a pipe pwd Print Working Directory
q
  quota
                Display disk usage and limits quotacheck Scan a
  file system for diskusage
r
                ram disk device
  ram
                Archive files with compression rcp
                                                     Copy files
  rar
  between two machines read Read a line from standard input
  readarray Read from stdin into an array variable•readonly Mark
  variables/functions as readonly reboot
                                              Reboot the system
                Rename files
  rename
               Alter priority of running processes remsync
  renice
  Synchronize remote files via email return
                                              Exit a shell function
                Reverse lines of a filerm
  rev
                Remove files
```

#### rmdir Remove folder(s)

S

t

u

| screen         | Multiplex terminal, run remote shells via sshscp Secure copy                  |
|----------------|-------------------------------------------------------------------------------|
| (remote file   | copy)                                                                         |
| sdiff          | Merge two files interactivelysed<br>Stream Editor                             |
| select         | Accept keyboard input seq<br>Print numeric sequences                          |
| set            | Manipulate shell variables and functionss ftp Secure File                     |
| Transfer Pro   | boram                                                                         |
| shift          | Shift positional parametersshopt<br>Shell Options                             |
| shutdown Sł    | nutdown or restart linuxsleen Delay                                           |
| for a specifie | ed times locate Find files                                                    |
| sort           | Sort text files                                                               |
| source         | Run commands from a file '.'                                                  |
| split          | Split a file into fixed-size piecesss Socket                                  |
| Statistics     |                                                                               |
| ssh            | Secure Shell client (remote login program)su Substitute user                  |
| identity       |                                                                               |
| sudo           | Execute a command as another usersum                                          |
|                | Print a checksum for a file suspend Suspend                                   |
| execution of   | this shell•                                                                   |
|                |                                                                               |
|                |                                                                               |
| tail           | Output the last part of file                                                  |
| tar            | Store, list or extract files in an archivetee Redirect output                 |
| to multiple f  | iles                                                                          |
| test           | Evaluate a conditional expressiontime Measure                                 |
| Program run    | ning time timeout Run a command with a time                                   |
| limit times    | User and system times                                                         |
| touch          | Change file timestamps                                                        |
| top            | List processes running on the system                                          |
| tput           | Set terminal-dependent capabilities, color, positiontraceroute Trace Route to |
| Host           |                                                                               |
| trap           | Execute a command when the shell receives a signal •tr Translate, squeeze,    |
| and/or delete  | e characters                                                                  |
| true           | Do nothing, successfullytsort                                                 |
|                | Topological sort                                                              |
| tty            | Print filename of terminal on stdintype Describe a                            |
| command •      |                                                                               |
|                |                                                                               |
| ulimit         | Limit user resources • umask                                                  |
|                | Users file creation maskumount                                                |
|                | Unmount a device                                                              |

|     | unalias<br>uniq<br>units<br>until<br><b>uptime</b><br>useradd<br>userdel<br>usermod<br>users | Remove an alias •<br>Uniquify files<br>Convert units from one scale to another<br>Execute commands (until error)<br>Show uptime<br>Create new user account<br>Delete a user account<br>Modify user account<br>List users currently logged in                                                                       |
|-----|----------------------------------------------------------------------------------------------|----------------------------------------------------------------------------------------------------|
| V   |                                                                                              |                                                                                                    |
|     | V<br>vdir<br>vi<br>vmstat                                                                    | Verbosely list directory contents (`ls -l -b')<br>Verbosely list directory contents (`ls -l -b')Text Editor<br>Report virtual memory statistics                                                                                                    |
| W   | w wait<br>watch<br>wc<br>whereis                                                             | Show who is logged on and what they are doingWait for a process to<br>complete • Execute/display a program periodically<br>Print byte, word, and line counts<br>Search the user's \$path, man pages and source files                                                                                               |
| foi | a program                                                                                    |                                                                                                    |
|     | which<br>commands                                                                            | Search the user's \$path for a program filewhile Execute                                                                                                    |
|     | who<br>current user                                                                          | Print all usernames currently logged in whoami Print the id and name (`id-un')                                                                                                    |
|     | wget<br>message to a                                                                         | Retrieve web pages or files via HTTP, HTTPS orFTPwrite Send a nother user                                                                                                    |
| х   |                                                                                              |                                                                                                    |
|     | xargs<br>URL in the u<br>yes<br>zip<br>!!                                                    | Execute utility, passing constructed argument list(s) xdg-open Open a file or<br>user's preferredapplication.xz Compress or decompress .xz and .lzma files<br>Print a string until interrupted<br>Package and compress (archive) files.<br>Run a command script in the current shell<br>Run the last command again |
|     | ###                                                                                          | Comment / Remark                                                                                                    |

| RuTTY Configuration                                                                                                    |                                                                          | L            |
|----------------------------------------------------------------------------------------------------|--------------------------------------------------------------------------|--------------|
| Category:                                                                                                    |                                                                          |              |
|                                                                                                    | Basic options for your P                                                 | uTTY session |
| Logging                                                                                                    | Specify the destination you want t                                       | o connect to |
| Keyboard                                                                                                    | Host Name (or IP address)                                                | Port         |
| Bell                                                                                                    |                                                                          | 22           |
| <ul> <li>Behaviour</li> <li>Translation</li> <li>Selection</li> <li>Colours</li> <li>Connection</li> <li>Data</li> <li>Proxy</li> </ul> | Load, save or delete a stored sess<br>Saved Sessions<br>Default Settings | sion<br>Load |
| - Telnet<br>- Rlogin<br>⊡ SSH<br>- Serial                                                                                               | Close window on exit:                                                    |              |

Step 2:fill in ip address of linux server and click open

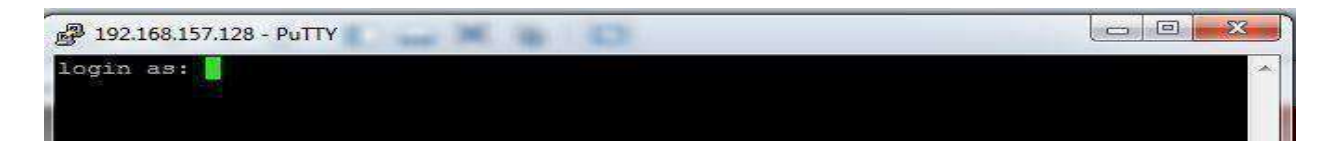

Step 3: provide login and password (nothing is displayed on screen while typing password) Step 4: change the default password at your first login

#### **EXPERIMENT NO: 1. b)**

Aim: Write a Shell Script that accepts a file name, starting and ending line numbers as Arguments and displays all lines between the given line numbers.

#### **ALGORITHM:**

Step 1: Create a file with 5-6 lines of data File can be created by vi sample.dat or cat sample.dat Step 2:Now write a shell script with vi 1.sh step3:Check the no of arguments for shell script if 0 arguments then print no arguments else if 1 argument then print 1 argument else if 2 arguments then print 2 arguments else check for file is there or not(if file is not there print file does not exists) 1else sed -ne ''\$2','\$3' p' \$1 sed is one of powerful filter(streameditor) -e default option (script on command line) -n suppresses automatic output \$2 first line number passed \$3 2nd line number passed p is a print command (prints current content to the pattern space). \$1 is name of file from which we are printing data between the line numbers. Step 4:top

#### Script Name: 1sh

#!/bin/bash if [ \$# -lt 3 ] then

echo "To execute you have to enter 3 arguments in command line in following order..." echo "File Name, starting line number and ending line number..."

else

sed -n \$2,\$3p \$1

fi

#### Commands used in the script:

#### Sed command:

stream editor for filtering and transforming text

1. Replacing or substituting string

Sed command is mostly used to replace the text in a file. The below simple sed command replaces the word "unix" with "linux" in the file.

\$sed 's/unix/linux/' file.txt

 Replacing the nth occurrence of a pattern in a line \$sed 's/unix/linux/2' file.txt Replaces 2<sup>nd</sup> occurrence
 printing pines for a given range

\$sed –n 1,5p hello.txtPrints first 5 lines in the file hello.txt

#### nl command:

The nl utility in Linux is used to give number lines of a file on console. Example:

- \$ nl sort.txt
  - 1 UK
  - 2 Australia
  - 3 Newzealand
  - 4 Brazil
  - 5 America

#### Execution:

check how many lines of data in the input file

root@localhost sh]# cat hello.txt | nl

1 abc

2 def

3 ghi

4 abc

5 abc

6 cccc

Executing Shell script: run1: [root@localhost sh]# sh 1.sh abc1.txt 2 4 def ghi abc

compare with the data in the file and output

#### **Viva Questions**

What is a shell script?
 How to find current shell name
 How to switch to another shell
 How to execute shell Script

4. How to execute shell Script

#### **Exercises:**

| S.No. | Task                                                                                |
|-------|-------------------------------------------------------------------------------------|
| 1     | Write a shell script to count no of character in a file ,prompt for inputfile       |
| 2     | Write a shell script to count no of character in a file name given incommand prompt |
| 3     | Write a shell script to perform arithmetic operation using casestatement            |

#### **EXPERIMENT NO: 1. c)**

AIM: Write a shell script that deletes all lines containing the specified word in one or more files Supplied as arguments to it.

#### ALGORITHM:

Step 1: Create a file with 5-6 lines of data Create the 2 file f1 and f2 as vi s1and vi s2 Step2: Now write a shell script with vi 2.sh step3:Check the no of arguments for shell script if 0 arguments then print no arguments else pattern=\$1(word will be stored in pattern) for fname in \$\* for every filename in given files if it is a file if [ -f \$fname ] then print DELETING \$pattern FROM \$fname sed '/'\$pattern'/d' \$fname sed acts as filter if word is a file in any line that will be deleted '/' is used to represent regular expressions '/d' is a delete command in sed else print file NOT FOUND

#### Script name: 2.sh

#!/bin/bash

```
if [ $# -lt 2 ]then
```

echo "Enter atlest two files as input in command line"

else

```
printf "enter a word to find:"
read word
for f in $*
do
printf "\n In File $f:\n"
sed/$word/d $f
```

fi

done

```
Execution:
run1:
check data in input files
[root@localhost sh]# cat abc1.txt
abc
def
ghi
abc
abc
cccc
[root@localhost sh]# cat abc2.txt
abc
```

def ghi abc abc cccc Executing shell script [root@localhost sh]# sh 2.sh abc1.txt abc2.txt enter a word to find:abc In File abc1.txt: def ghi cccc In File abc2.txt: def ghi cccc

#### **Expected output:**

Displays lines from files s1 s2 after deleting the word hi

#### **Viva Questions**

1.Explain various loops in shell script

2.Explain grep

3.Explain egep

4.Explain fgep

5. .Explain sed

#### **Exercises:**

| S.No. | Task                                                                                          |
|-------|-----------------------------------------------------------------------------------------------|
| 1     | Write a shell script to count occurrence of a word in a file                                  |
| 2     | Write a shell script to print line numbers in which a particular word has occurred where word |
|       | is provides as input.                                                                         |

#### EXPERIMENT NO: 1. d)

Aim: Write a shell script that displays a list of all files in the current directory to which the user has read, write and execute permissions.

#### ALGORITHM:

Step1: selects list of files from present working directory Step 2:check for each file wither its is has read, write and execute permissions if true goto step 3 Step 3: print file Step 4 :stop

#### Script name: 3.sh

#### #!/bin/bash

echo "List of Files which have Read, Write and Execute Permissions in Current Directory are..." for file in \*

do

```
if [ -r $file -a -w $file -a -x $file ]
then
echo $file
fi
```

done

Execution:

\$sh 3.sh

Expected output: by executing above shell script you will get all files which has read, write and execute Permissions in current working directory

#### sample output

[root@localhost sh]# sh 3.sh List of Files which have Read, Write and Execute Permissions in Current Directory are... 5.sh a.out

#### Viva Questions:

1.Display all files in a directory2.how to use chmod3.How to change file permissions

#### **Exercises:**

| S.No. | Task                                                                                        |
|-------|---------------------------------------------------------------------------------------------|
| 1     | Write a shell script to display all file with read or write or executepermissions provide a |
|       | selection menu                                                                              |
| 2     | Write a comparison report for using chmod using symbolic representation or octal            |
|       | number representation                                                                       |
| 3     | Write a shell script to count no of file in current directory with fullpermissions          |
|       |                                                                                             |

#### **EXPERIMENT NO: 2.a)**

Aim:-Write a shell script that receives any number of file names as arguments checks if every argument supplied is a file or directory and reports accordingly. Whenever the argument is a file it reports no of lines present in it

#### ALGORITHM:

step 1: if arguments are less than 1 print Enter at least one input file name and goto step 9 Step 2: selects list a file from list of arguments provided in command line Step 3: check for whether it is directory if yes print is directory and goto step 9 step 4: check for whether it is a regular file if yes goto step 5 else goto step 8 Step 5: print given name is regular file step 6: print No of lines in file step 7: goto step step 8: print not a file or adirectory step 9: stop

#### Script name: 4.sh

```
#!/bin/bash
if [ $# -lt 1 ]
then
        echo "Enter at least one input file name"
else
        for i in $*
        do
               if [ -d $i ]
               then
                        echo " given name is directory"
               elif [-f $i]
                then
                        echo " given name is file: $i"
                        echo " No of lines in file are : `wc -l $i`"
                else
                        echo "given name is not a file or a directory"
               fi
        done
```

fi

#### **Execution:**

provide two file names as input one a regular file and other directory for example abc1.txt a text file as first argument and vazralu a directory as second argument

#### Run1:

[root@localhost sh]# sh 4.sh abc1.txt vazralu given name is file: abc1.txt No of lines in file are : 7 abc1.txt

vazralu is directory

run 2:[root@localhost sh]# sh 4.sh abc1.txt abc2.txt
 given name is file: abc1.txt
 No of lines in file are : 7 abc1.txt
 given name is file: abc2.txt
 No of lines in file are : 7 abc2.txt

#### **Viva Questions:**

1. What is an internal command in Linux?

Internal commands are also called shell built-in commands. Example: cd,fg. Since these are shell built-in, no process is created while executing these commands, and hence are considered to be much faster.

2. x and y are two variables containing numbers? How to add these 2 numbers? expr x + y

3. How to add a header record to a file in Linux? \$ sed -i '1i HEADER' file

4. How to find the list of files modified in the last 30 mins in Linux? \$ find . -mmin -30

5. How to find the list of files modified in the last 20 days? \$ find . -mtime -20

#### **Exercises:**

| S.No. | Task                                                                              |
|-------|-----------------------------------------------------------------------------------|
| 1     | Write a shell script to count no of regular files in the current workingdirectory |
| 2     | Write a shell script to display list of currently logged users                    |

#### **EXPERIMENT NO: 2. b**)

## Aim:-Write a shell script that accepts a list of file names as its arguments, counts and reports the occurrence of each word that is present in the first argument file on other argument files.

#### ALGORITHM:

| step1: Check the no of arguments for shell script                          |
|----------------------------------------------------------------------------|
| if 0 arguments then print no arguments                                     |
| step2:else translate each word in the first file is to be on separate line |
| which will be stored in temp file                                          |
| step3: for i in \$*                                                        |
| for every filename in given files                                          |
| step 4: translate each word in the file is to be on separate line          |
| which will be stored in temp1 file                                         |
| step5: count no of lines in temp file assign it to j                       |
| step6: initialize j=1                                                      |
| step 7: while i< j                                                         |
| extract the line that are common in both the file by using                 |
| head and tail commands                                                     |
| then apply the filter grep to count and print the lines                    |
| which are common to files                                                  |
| increment j                                                                |
| stan 9: stan                                                               |

#### step 8: stop

#### Script name:5.sh

```
#!/bin/bash
echo "no of arguments $#"
if [ $# -le 2 ]
then
            echo "Error : Invalid number of arguments."
            exit
fi
str=`cat $1 | tr '\n' ' ``
for a in $str
do
            echo "in file $a"
            echo "Word = $a, Count = `grep -c "$a" $2`"
done
```

Execution and output: check data in abc1.txt file [root@localhost sh]# cat abc1.txt abc def ghi abc abc cccc check data in abc1.txt file [root@localhost sh]# cat abc2.txt abc def ghi abc abc cccc executing script [root@localhost sh]# sh 5.sh abc1.txt abc2.txt Word = abc. Count = 3Word = def. Count = 1Word = ghi, Count = 1Word = abc, Count = 3Word = abc. Count = 3

Word = cccc, Count = 1

#### Viva Questions

1. What is Shell Scripting ?

Shell scripting, in Linux or Unix, is programming with the shell using which you can automate your tasks. A shell is the command interpreter which is the interface between the User and the kernel. A shell script allows you to submit a set of commands to the kernel in a batch. In addition, the shell itself is very powerful with many properties on its own, be it for string manipulation or some basic programmingstuff.

2. The command "cat file" gives error message "--bash: cat: Command not found". Why?

It is because the PATH variable is corrupt or not set appropriately. And hence the error because the cat command is not available in the directories present PATH variable.

3. How to find the length of a string in Linux?

 $x = welcome \ secho \ \pi$ 

4. What are the different timestamps associated with a file?

Modification time:- Refers to the time when the file is last modified.

Access time :- The time when the file is last accessed.

Changed time :- The time when the attributes of the file are last changed.

5. How to get the list of files alone in a directory in Linux? \$ ls -lrt | grep ^-

#### **Exercises:**

| S.No. | Task                                            |
|-------|-------------------------------------------------|
| 1     | Write a shell script to print prime numbers     |
| 2     | Write a shell script to print Fibonacci numbers |

#### **EXPERIMENT NO: 3. a)**

Aim:-Write a shell script to list all of the directory files in a directory.
Algorithm:
Step1: enter the name of the directory

Read dir

Step2: if it is a directory

Then list the files present in that directory
By using ls command with -p option to list all directory files in a given directory

Step 3: else enter the directory name
Step 4: stop

#### Script name: 6.sh

fi

```
Execution and output:
[root@localhost sh]# sh 6.sh
Enter dir name:
japs
Files in Directory japs are...
abc1.txt
abc2.txt
ls-l.c
prg5
s1
```

Viva Questions

A string contains a absolute path of a file. How to extract the filename alone from the absolute path in Linux?
 \$ x="/home/guru/temp/f1.txt"
 \$ echo \$x | sed 's^.\*/^^'

2. How to find all the files created after a pre-defined date time, say after 10th April 10AM? This can be achieved in 2 steps:

1. Create a dummy file with the time stamp, 10th April 10AM. 2. Find all the files created after this dummy file.

```
$ touch -t 1004101000 file
```

\$ find . -newer file

3. The word "Unix" is present in many .txt files which is present across many files and also files present in sub directories. How to get the total count of the word "Unix" from all the .txt files?

 $find . -name *.txt -exec grep -c Unix '{}', | awk '{x+=$0;}END{print x}'$ 

#### **Exercises:**

| S.No. | Task                                                       |
|-------|------------------------------------------------------------|
| 1     | How to find the files modified exactly before 30minutes?   |
|       | \$ findmmin 30                                             |
| 2     | How to print the contents of a file line by line in Linux? |

#### EXPERIMENT NO: 3. b)

#### Aim:-Write a shell script to find factorial of a given number. ALGORITHM

Step 1: read any number to find factorial Step 2: initialize fact=1 and i=1 Step 3: while i less than do fact=fact\* i i=i+1 done step 4:print fact step 5:stop.

#### Script Name:7.sh

done

```
echo "Factorial of $f = $factorial"
```

Execution and Output: [root@localhost sh]# sh 7.sh Factorial Calculation Script.... Enter a number: 4 Factorial of 4 = 24

#### **Exercises:**

| S.No. | Task                                                        |
|-------|-------------------------------------------------------------|
| 1     | Write a shell script to find sum of first n natural numbers |
| 2     | Write a shell script to find largest of given three numbers |

#### **EXPERIMENT NO: 4. a)**

#### Aim:-write an awk script to count number of lines in a file that does not contain vowels **ALGORITHM** Step 1: create a file with 5-10 lines of data Step 2: write an awk script by using grep command to filter the lines that do not contain vowels awk ' \$0 ~/aeiou/ {print \$0}' file1 step3: count=count+1 step4:print count step5:stop Awk script name:nm.awk BEGIN{} { If(\$0 !~/[aeiou AEIOU]/) wordcount+=NF } END { print "Number of Lines are", wordcount input file for awk script:data.dat bcdfghj abcdfghj bcdfghj ebcdfghj bcdfghj ibcdfghj bcdfghj obcdfghj bcdfghj ubcdfghj Executing the script: [root@localhost awk]# awk -f nm.awk data.dat bcdfghj bcdfghj bcdfghj bcdfghj bcdfghj Number f lines are 5 **Exercises:**

| S.No. | Task                                                                         |
|-------|------------------------------------------------------------------------------|
| 1     | Write an awk script to find square root of a given number                    |
| 2     | Write an awk script to find maximum of two numbers, read input from keyboard |

#### **EXPERIMENT NO: 4. b**)

Aim:-write an awk script to find the no of characters ,words and lines in a file

#### ALGORITHM

Step 1: create a file with 5 to10 lines of data
Step 2: write an awk script
 find the length of file
 store it in chrcnt

step3: count the no of fields (NF), store it in wordcount

step4: count the no of records (NR), store it in NR

step5: print chrcnt,NRwordcount

step6: stop

Awk script nome: no awk

#### Awk script name:nc.awk

```
BEGIN{}
{
    print len=length($0),"\t",$0
    wordcount+=NF
chrcnt+=len
    }
END {
    print "total characters",chrcnt
    print "Number of Lines are",NR
    print "No of Words count:",wordcount
}
```

#### input data file name:data.dat

bcdfghj abcdfghj bcdfghj bcdfghj ibcdfghj bcdfghj obcdfghj bcdfghj ubcdfghj

Executing the script: [root@localhost awk]**# awk -f nc.awk data.dat** 7 bcdfghj 8 abcdfghj 7 bcdfghj 8 ebcdfghj 7 bcdfghj 7 bcdfghj 8 ibcdfghj 7 bcdfghj 8 obcdfghj 7 bcdfghj 8 ubcdfghj total characters 75 Number of Lines are 10 No of Words count: 10

#### **VIVA QUESTIONS:**

1. How to find the last modified file or the newest file in a directory? \$ ls -lrt | grep ^- | awk 'END{print \$NF}'

2. How to access the 10th command line argument in a shell script in Linux?\$1 for 1st argument, \$2 for 2nd, etc... For 10th argument, \${10}, for 11th, \${11} and so on.

3. How to find the sum of all numbers in a file inLinux?\$ awk '{x+=\$0}END{print x}' file

4. How to delete a file which has some hidden characters in the file name? Since the rm command may not be able to delete it, the easiest way to delete a file with some hidden characters in its name is to delete it with the find command using the inode number of the file.
\$ ls -li total 32
9962571 -rw-r--r-- 1 guru users 0 Apr 23 11:35
\$ find . -inum 9962571 -exec rm '{}',

5. Using the grep command, how can you display or print the entire file contents? \$ grep '.\*' file

6. What is the difference between a local variable and environment variable in Linux?

A local variable is the one in which the scope of the variable is only in the shell in which it is defined. An environment variable has scope in all the shells invoked by the shell in which it is defined.

#### **EXPERIMENT NO: 5**

#### Aim:Implement in c language the following Unix commands using systemcalls a)cat b)ls c)mv

a) AIM:-Write a c program to implement **cat command** using system calls **Description:** 

cat COMMAND: cat linux command concatenates files and print it on the standard output.

#### SYNTAX:

cat [OPTIONS] [FILE]...

#### **OPTIONS:**

- -A Show all.
- -b Omits line numbers for blank space in the output.
- -e A \$ character will be printed at the end of each line prior to a new line.
- -E Displays a \$ (dollar sign) at the end of each line.
- -n Line numbers for all the output lines.
- -s If the output has multiple empty lines it replaces it with one empty line.
- -T Displays the tab characters in the output.
- -v Non-printing characters (with the exception of tabs, new-lines & form-feeds) are printed visibly.

Operations With cat Command:

1. To Create a new file:

#### \$cat > file1.txt

This command creates a new file file1.txt. After typing into the file press control+d (^d) simultaneously to end the file.

2. To Append data into the file:

#### \$cat >> file1.txt

To append data into the same file use append operator >> to write into the file, else the file will be overwritten (i.e., all of its contents will be erased).

#### 3. To display a file:

#### \$cat file1.txt

This command displays the data in the file.

4. To concatenate several files and display:

#### \$cat file1.txt file2.txt

The above cat command will concatenate the two files (file1.txt and file2.txt) and it will display the output in the screen. Some times the output may not fit the monitor screen. In such situation you can print those files in a new file or display the file using less command. cat file1.txt file2.txt | less

5. To concatenate several files and to transfer the output to another file.

#### \$cat file1.txt file2.txt > file3.txt

In the above example the output is redirected to new file file3.txt. The cat command will create new file file3.txt and store the concatenated output into file3.txt.

#### Algorithm:

Step 1:Start Step 2:read arguments from keyboard at command line Step 3:if no of arguments are less than two print ENTER CORRECT ARGUMENTS Else goto step 4 Step4:read the date from specified file and write it to destination file Step 5 :stop

#### Program file name:catdemo.c

```
#include<stdio.h>
       #include<sys/types.h>
       #include<stdlib.h>
       #include<fcntl.h>
       #include<sys/stat.h>
       int main(int argc,char *argv[])
       int fd.n:
       char buff[512];
               if(argc!=2)
                       printf("ENTER CORRECT ARGUMENTS :");
               if((fd=open(argv[1],4))<0)
                       printf("ERROR");
                               return 0;
                }
               while(n=read(fd,buff,sizeof(buff))>0)
                       write(1,buff,n);
        }
```

b) **AIM:**-Write a c program to implement **ls command** using systemcalls Description:

Is command is used to list the files present in a directory

#### Algorithm:

Step 1. Start.

Step 2. open directory using opendir() system call.

Step 3. read the directory using readdir() system call.

Step 4. print dp.name and dp.inode .

Step 5. repeat above step until end of directory.

Step 6: Stop.

#### Program name: lsdemo.c

#include<stdio.h>
#include<dirent.h>
void quit(char\*,int);
int main(int argc,char \*\*argv)
{

```
DIR *dirop;
struct dirent *dired;
if(argc!=2)
{
     printf("Invalid number of arguments\n");
}
if((dirop=opendir(argv[1]))==NULL)
     printf("Cannot open directory\n");
while((dired=readdir(dirop))!=NULL)
     printf("% 10d %s\n",dired>d_ino,dired>d_name);
closedir(dirop);
```

c) **AIM:**write a c program that simulates **mv command** (using system calls) Description:

**mv command** is used to move or rename a file synatax:

mv file1 file2 here file1 is renamed as file2

#### Algorithm:

}

Step 1: Start

Step 2: open an existed file and one new open file using open() system call

Step 3: read the contents from existed file using read() system call

Step 4:write these contents into new file using write system call using write() system call

Step 5: repeat above 2 steps until eof

Step 6: close 2 file using fclose() system call

Step 7: delete existed file using using unlink() system

Step 8: Stop.

#### Program File name:mvdemo.c

```
#include<stdio.h>
#include<stdio.h>
#include<string.h>
int main(int argc ,char *argv[])
{
    int r,i;
    char p[20],q[20];
    if(argc<3)
        printf("improper arguments\n file names required\n");
    else
    if( argc==3)
    {
        printf("\n%s\n",argv[1],argv[2]);
        r=link(argv[1],argv[2]);
        printf("%d\n",r);
        unlink(argv[1]);
    }
}</pre>
```

41

```
}
else
               for(i=1;i<argc-1;i++)</pre>
                {
                   strcpy(p,argv[argc-1]);
strcat(p,"/");
strcat(p,argv[i]);
printf("%s%s\n",argv[i],p);
link(argv[i],p);
                    unlink(argv[i]);
                }
```

{

} }

#### **EXPERIMENT NO: 6**

## Aim:Write a C program that takes one or more file/directory names as command line input and reports following information

A) File Type

B)Number Of Links

c) Time of last Acces

D) Read, write and execute permissions

#### Algorithm:

Step 1:start
Step 2:Declare struct stat a
Step 3:read arguments at command line
Step 4: set the status of the argument using stat(argv[i],&a);
Step 5:Check whether the given file is Directory file by using S\_ISDIR(a.st\_mode)

if it is a directory file print Directory file
Else
print is Regular file
Step 6: print number of links
Step 7:print last time access
Step 8:Print Read,write and execute permissions

Step 9:stop

#### Program File name: 13.c

```
#include<stdio.h>
#include<sys/stat.h>
#include<time.h>
int main(int argc,char *argv[])
{
int i,j;
struct stat a;
for (i=1;i<argc;i++)
{
       printf("%s : ",argv[i]);
       stat(argv[i],&a);
       if(S_ISDIR(a.st_mode))
               printf("is a Directory file\n");
        ł
       else
        {
               printf("is Regular file\n");
        }
       printf("*****File Properties******\n");
       printf("Inode Number:%d\n",a.st_ino);
       printf("UID:%o\n",a.st uid);
       printf("GID:%o\n",a.st_gid);
       printf("No of Links:%d\n",a.st nlink);
       printf("Last Access time:%s",asctime(localtime(&a.st_atime)));
```

printf("Permission flag:%o\n",a.st\_mode%512);
printf("size in bytes:%d\n",a.st\_size);
printf("Blocks Allocated:%d\n",a.st\_blocks);
printf("Last modification time %s\n",ctime(&a.st\_atime));
}

#### **Exercises:**

}

| S.No. | Task                                                             |
|-------|------------------------------------------------------------------|
| 1     | write a c program that simulates mkdir command using systemcalls |
| 2     | write a c program that simulates rmdir command using systemcalls |

#### **EXPERIMENT NO: 7**

## **Aim:Write a C program to list every file in directory, its inode number and file name** Algorithm:

```
Step 1:Start
Step 2:Read Directory name
Step 3:open the directory
Step 4: print file name and Inode number of each file in the directory
Step 5:Stop
Program file name:inode.c
```

```
#include<fcntl.h>
#include<stdio.h>
#include<dirent.h>
#include<sys/stat.h>
int main(int argc,char*argv[])
DIR *dirop;
struct dirent *dired;
if(argc!=2)
      printf("Invalid number of arguments\n");
else if((dirop=opendir(argv[1]))==NULL)
      printf("Cannot open Directory\n");
else
printf("%10s %s \n","Inode","File Name");
      while((dired=readdir(dirop))!=NULL)
       printf("%10d %s\n ",dired->d_ino,dired->d_name);
      closedir(dirop);
```

```
}
```

return 0;

```
}
```

```
Exercises:
```

| S.No. | Task                                                                |
|-------|---------------------------------------------------------------------|
| 1     | Write a c program to test whether the given file is seekable or not |
| 2     | Write a c program to for requesting and releasing lock              |

#### EXPERIMENT NO: 8 a)

## Aim:Write a C program to create child process and allow parent process to display "parent" and the child to display "child" on the screen

#### Algorithm:

Step 1: start
Step2: call the fork() function to create a child process fork function returns 2 values
step 3: which returns 0 to child process
step 4:which returns process id to the parent process
step 5:stop

#### Program file name:16.c

```
#include<stdio.h>
#include<stdlib.h>
#include<unistd.h>
int main()
{
int pid,pid1,pid2;
           pid=fork();
           if(pid==-1)
            {
                       printf("ERROR IN PROCESS CREATION \n");
                       exit(0);
            if(pid!=0)
                       pid1=getpid();
                       printf("\n the parent process ID is %d", pid1);
            }
           else
            {
                       pid2=getpid();
                       printf("\n the child process ID is d\n", pid2);
            }
}
```

Execution:

[root@dba ~]# cc -o 16 16.c [root@dba ~]# ./16

the child process ID is 4485 the parent process ID is 4484

| Aim:Write a C program to create zombie process                                           |
|------------------------------------------------------------------------------------------|
|                                                                                          |
| Algorithm: Step 1:call fork function to create a child process                           |
| Step 2:if fork()>0                                                                       |
| Then creation of Zombie                                                                  |
| By applying sleep function for 10 seconds                                                |
| Step 3: now terminate the child process                                                  |
| Step 5: status any process which is zombie can known by                                  |
| Applying ps(1) command                                                                   |
| Step 6: stop                                                                             |
| Program file name:17.c                                                                   |
| <pre>tinclude <stdio.h></stdio.h></pre>                                                  |
| <pre>tinclude<stdlib.h></stdlib.h></pre>                                                 |
| nt main()                                                                                |
|                                                                                          |
| ni pid;                                                                                  |
| pid=10iR();<br>if(pid == 0)                                                              |
| { printf("Iam child my pid is $(h^{n}, getpid)$ );                                       |
| printf("My parent pid is:%d\n",getppid());                                               |
| exit(0);                                                                                 |
| }                                                                                        |
|                                                                                          |
| { $\operatorname{print}([] am parent, my pid is %d(n",getpid());$                        |
| exit(0):                                                                                 |
| }                                                                                        |
|                                                                                          |
| Execution:                                                                               |
| To see zombie process, after running the program, open a new terminal Give this          |
| command \$ps -el grep a.out                                                              |
| first terminal                                                                           |
| Compliation: $[root@dba.cl#.cc.17.c]$                                                    |
| Executing binary                                                                         |
| [root@dba ~]# ./a.out                                                                    |
| Iam child my pid is 4732                                                                 |
| My parent pid is:4731                                                                    |
| I am parent, my pid is 4731                                                              |
| Checking for zombie process. Z means zombie process                                      |
|                                                                                          |
| root@dba ~ $J \#$ ps -ellgrep a.out                                                      |
| 75 + 0.4732 + 4385 + 0.77 + 0.584 - 0.05/3 + 0.00.00 a.out                               |
| Exercises:                                                                               |
| S.No. Task                                                                               |
| Write a program to create zombie process and then call system functions to execute ps(1) |
| command to verify process is zombie                                                      |

#### **EXPERIMENT NO: 8 c)**

#### Aim:-Write a C program to illustrate how an orphan process is created Algorithm: Step 1: call the fork function to create the child process Step 2:if (pid==0) Then print child id and parent id else goto step 4 Step 3: Then sleep(10) Print child id and parent id Step 4: Print child id and parent id Step 5: which gives the information of orphan process Step 6:stop **Program file name:18.c** #include <stdio.h> #include<stdlib.h> int main() { int pid; printf("I am the original process with PID %d and PPID %d\n",getpid(),getppid()); pid=fork(); if(pid == 0)printf("I am child, my pid is %d ",getpid()); printf("My Parent pid is:%d\n",getppid()); sleep(10);printf("Now my pid is %d ",getpid()); printf("My parent pid is:%d\n",getppid()); exit(0);else sleep(10);{ printf("I am parent, my pid is %d\n",getpid()); //printf("I am going to die\n"); printf("PID:%d terminates...\n",getpid()); ł **Execution:** Compilation : [root@dba ~]# cc -o 18 18-1.c **Executing Binary:** [root@dba~]#./18 I am the original process with PID 5960 and PPID 5778 I am child, my pid is 5961 My Parent pid is:5960 I am parent, my pid is 5960 PID:5960 terminates... [root@dba ~]# Now my pid is 5961 My parent pid is:1 **Exercises:**

| S.No. | Task                                   |
|-------|----------------------------------------|
| 1     | Write a program to illustrate Vfork(); |
| 2     | Write a program to illustrate fork();  |

#### **EXPERIMENT NO: 9 a)**

## Aim:- Write a C program that illustrate communication between two unrelated process using named pipes

#### Algorithm for server :

step 1:Start

step 2:Create a first named pipe by using mkfifo system call Pipe1=mkfifo(NP1,0666).

step 3:if mkfifo returns -1 then

print a message that error in creating the pipe.

step 4:Create a second named pipe by using mkfifo system call Pipe2=mkfifo(NP2,0666).

step 5:if mkfifo returns -1 then

print a message that error in creating the pipe.

- step 6:Open the first pipe for reading by open system call by setting O\_RDONLY Fd=open(NP1,O\_RDONLY)
- step 7: Open the second pipe for writing by open system call by setting O\_WRONLY Fd=open(NP2,O\_WRONLY)
- step 8:read the data from the first pipe by using read system call numread=Read(fd,buf,MAX\_BUF-SIZE) buf\*numread+='\0'
- step 9:print the data that we have read from pipe
- step 10:convert the data to the upper case.
- step 11:write the converted string back to second pipe by write(fd,buf, strlen(buf)) step 12:stop.

#### **Algorithm for client :**

- Step 1:start
- Step 2:check whether the no of arguments specified were correct or not
- Step 3: if no of arguments are less then print error message
- Step 4:Open the first named pipe for writing by open system call by setting O\_WRONLY Fd=open(NP1,O\_WRONLY)
- Step 5: .Open the second named pipe for reading by open system call by setting O\_RDONLY Fd=open(NP2,O\_RDONLY)
- Step 6: write the data to the pipe by using write system call write(fd,argv[1],strlen(argv[1]))
- Step 7: read the data from the first pipe by using read system call numread=Read(fd,buf,MAX\_BUF\_SIZE) buf\*numread+='\0'
- Step 8: print the data that we have read from pipe

Step 9:stop

```
Program file name:named_pipe.c
```

```
#include<stdio.h>
#include<stdlib.h>
#include<sys/types.h>
#include<sys/stat.h>
#include<string.h>
#include<fcntl.h>
void server(int,int);
void client(int,int);
int main()
{
int p1[2],p2[2],pid;
       pipe(p1);
       pipe(p2);
       pid=fork();
       if(pid==0)
       {
       close(p1[1]);
       close(p2[0]);
       server(p1[0],p2[1]);
       return 0;
}
       close(p1[0]);
       close(p2[1]);
       client(p1[1],p2[0]);
       wait();
return 0;
}
void client(int wfd,int rfd)
{
int i,j,n;
char fname[2000];
char buff[2000];
printf("ENTER THE FILE NAME :");
scanf("%s",fname);
printf("CLIENT SENDING THE REQUEST.....PLEASE WAIT\n");
sleep(10);
write(wfd,fname,2000);
n=read(rfd,buff,2000);
buff[n]='\0';
printf("THE RESULTS OF CLIENTS ARE......\n");
write(1,buff,n);
}
void server(int rfd,int wfd)
{
int i,j,n; char fname[2000];
       char buff[2000];
```

50

```
n=read(rfd,fname,2000);
fname[n]='\0';
int fd=open(fname,O_RDONLY);
sleep(10);
if(fd<0)
write(wfd,"can't open",9);
else
n=read(fd,buff,2000);
write(wfd,buff,n);
```

#### **Exercises:**

}

| S.No. | Task                                                                     |
|-------|--------------------------------------------------------------------------|
| 1     | Write a program to demonstrate the function of a pipe                    |
| 2     | Write a program to demonstrate the pipe function using dup() system call |

#### EXPERIMENT NO: 9 b)

#### Aim:-Write a C program that receives a message from message queue and display them

#### **Algorithm:**

Step 1:Start Step 2:Declare a message queue structure typedef struct msgbuf { long mtype; char mtext[MSGSZ]; } message buf; Mtype =0 Retrieve the next message on the queue, regardless of its mtype. PositiveGet the next message with an mtype equal to the specified msgtyp. Negative Retrieve the first message on the queue whose mtype fieldis less than or equal to the absolute value of the msgtyp argument. Usually mtype is set to1 mtext is the data this will be added to the queue. Step 3:Get the message queue id for the "name" 1234, which was created by the server key = 1234Step 4 : if ((msqid = msgget(key, 0666 < 0)) Then print error The msgget() function shall return the message queue identifier associated with the argument key. Step 5: Receive message from message queue by using msgrcv function int msgrcv(int msqid, void \*msgp, size t msgsz, long msgtyp, int msgflg); #include < sys/msg.h> (msgrcv(msqid, &rbuf, MSGSZ, 1, 0) msqid: message queue id &sbuf: pointer to user defined structure MSGSZ: message size Message type: 1 Message flag: The msgflg argument is a bit mask constructed by ORing together zero or more of the following flags: IPC\_NOWAIT or MSG\_EXCEPT or MSG\_NOERROR Step 6: if msgrcv <0 return error Step 7:otherwise print message sent is sbuf.mext Step 8:stop

#### **Exercises:**

| S.No. | Task                                                                                     |
|-------|------------------------------------------------------------------------------------------|
| 1     | Write a program to demonstrate a single process create a message queue andsends itself a |
|       | "welcome" message via the queue                                                          |
| 2     | Write a program to demonstrate how we can print the status informationabout the queue    |
|       |                                                                                          |

#### **EXPERIMENT NO: 10 a)**

```
Aim:-Write a C program to allow cooperating process to lock a resource for exclusive
use using, a) Semaphore
#include<stdio.h>
#include<stdlib.h>
#include<error.h>
#include<sys/types.h>
#include<sys/ipc.h>
#include<sys/sem.h>
int main(void)
{
key_t key;
int semid;
union semun arg;
if((key==ftok("sem demo.c","j"))== -1)
{
perror("ftok");
exit(1);
}
if(semid=semget(key,1,0666|IPC_CREAT))== -1)
{
perror("semget"):
exit(1);
}
arg.val=1;
if(semctl(semid,0,SETVAL,arg)== -1)
{
perror("smctl");
exit(1);
}
return 0;
}
```

#### **Exercises:**

| S.No. | Task                                                  |
|-------|-------------------------------------------------------|
| 1     | Write a program using the simpler semaphore operation |
| 2     | Write a program to create a semaphore                 |

#### EXPERIMENT NO: 10 b)

#### Aim:-Write a C program that illustrate the suspending and resuming process using signal

#### Algorithm:

Step 1: call the signal function to generate the signalStep 2:execution of process will be startedStep 3:call alarm function to suspend the execution of current processStep 4:then it will execute the signal functionStep 5:again the process will be resumedStep 6:stop

#### Program

```
#include<stdio.h>
int main()
{
    int n;
        if(signal(SIGALRM,sig_alarm)==SIG_ERR)
        printf(,Signal error`);
        alarm(5);
        for(n=0;n<=15;n++)
            printf(,from for loop n=%d`,n);
        printf(,main program terminated`);
    }
void sig_alarm(int signo)
{
        printf(,from sigalarm function`);
    }
</pre>
```

#### **Exercises:**

| S.No. | Task                                          |
|-------|-----------------------------------------------|
| 1     | Write a program using kill and rise functions |
| 2     | Write a program using abort()                 |

30

54

#### **EXPERIMENT NO: 10 c)**

#### Aim:-Write a C program that implements producer -consumer system with two processes using semaphores

#### Algorithm for producer :

step 1:Start

step 2:Create a named pipe by using mkfifo system call Pipe1=mkfifo(NP1,0666)

step 3:if mkfifo returns -1 then print a message that error in creating the pipe

step 4:Open the pipe for reading by open system call by setting O-RDONLY Fd=open(NP1,O-RDONLY)

step 5:read the data from the pipe by using read system call

numread=Read(fd,buf,MAX-BUF-SIZE)

step 6:print the data that we have read from pipe

step 7:convert the data to the upper case.

step 8:print the converted data

step 9:stop.

#### Algorithm for consumer:

Step 1:start

step 2:check whether the no of arguments specified were correct or not step3:if no of arguments are less then print error message step 4:Open the pipe for writing by open system call by setting O WRONLY

Fd= open (NP1, O WRONLY)

step 5: write the data to the pipe by using write system call write(fd,argv[1],strlen(argv[1])) step 6:stop

#### **Consumer:**

```
#include<stdio.h>
       #include<unistd.h>
       #include<fcntl.h>
       #define MAXSIZE 10
       #define FIFO NAME
                              "myfifo"
       int main()
       int fifoid; int fd, n; char *r:
               system("clear");
               r=(char *)malloc(sizeof(char)*MAXSIZE); int open_mode=O_RDONLY;
               if( (fd=open(FIFO NAME, open mode)) < 0 )
                      printf("\nError: Named pipe cannot be opened\n"); exit(0);
               while(1)
                      n=read(fd, r, MAXSIZE); if(n > 0)
                      printf("\nConsumer read: %s", r);
       } /*main close*/
Producer program:
#include<stdio.h>
#include<unistd.h>
#include<fcntl.h>
#define MAXSIZE 10
```

#define FIFO\_NAME "myfifo"

```
int main()
int fifoid; int fd, n; char *w;
int open_mode;
       system("clear");
       w=(char *)malloc(sizeof(char)*MAXSIZE);
       open_mode=O_WRONLY;
       fifoid=mkfifo(FIFO_NAME, 0755);
if(fifoid==-1)
       printf("\nError: Named pipe cannot be Created\n"); exit(0);
if((fd=open(FIFO_NAME, open_mode)) < 0)
       printf("\nError: Named pipe cannot be opened\n");
       exit(0);
}
while(1)
       printf("\nProducer :"); fflush(stdin);
       read(0, w, MAXSIZE);
        n=write(fd, w, MAXSIZE);
        if(n > 0)
               printf("\nProducer sent: %s", w);
}
} /*main close*/
Output:
                                      #first window
$ cc –o producer producer.c
$cc –o consumer consumer.c
                                      # second window
$./producer
               #first window
$./consumer
               # second window
Producer:
Producer sent: hai
                              #first window
Consumer read: hai
                              # second window
Producer sent: good morning
                              #first window
Consumer read: good morning # second window
Producer sent: welcome
                              #first window
Consumer read: welcome
                              # second window
```

#### **EXPERIMENT NO: 11**

## Aim:-Write client server programs using c for interaction between server and clientprocess using Unix Domain sockets

#### Algorithm:-

```
Sample UNIX server
Step 1:define NAME "socket"
Step 2: sock = socket(AF UNIX, SOCK STREAM, 0);
Step 3:if (sock < 0) perror("opening stream socket"); exit(1);</pre>
step4: server.sun_family = AF_UNIX;
       strcpy(server.sun_path, NAME);
       if (bind(sock, (struct sockaddr *) & server, sizeof(struct sockaddr_un)))
       {
        perror("binding stream socket");
                                            exit(1);
step 5: print ("Socket has name %s\n", server.sun_path);
       listen(sock, 5);
step 6: for (;;)
       {
        msgsock = accept(sock, 0, 0);
       if (msgsock == -1)
               perror("accept");
       else
        do { bzero(buf, sizeof(buf));
       if ((rval = read(msgsock, buf, 1024)) < 0)
       perror("reading stream message");
       else if (rval == 0)
       else print ("-->%s\n", buf);
        } while (rval > 0);
       close(msgsock);
close(sock);
unlink(NAME);
}
```

Step 7:stop

#### **Programs:**

Server.c

#include <stdio.h>
#include <sys/socket.h>
#include <sys/un.h>
#include <sys/types.h>
#include <unistd.h>
#include <string.h>

```
int connection_handler(int connection_fd)
{
int nbytes;
char buffer[256];
nbytes = read(connection_fd, buffer, 256);
buffer[nbytes] = 0;
printf("MESSAGE FROM CLIENT: %s\n", buffer);
nbytes = snprintf(buffer, 256, "hello from the server");
write(connection_fd, buffer, nbytes);
close(connection_fd);
return 0;
}
int main(void)
ł
struct sockaddr_un address;
int socket_fd, connection_fd;
socklen_t address_length;
pid_t child;
socket_fd = socket(PF_UNIX, SOCK_STREAM, 0);
if(socket_fd < 0)
{
 printf("socket() failed\n");
 return 1;
 }
unlink("./demo_socket");
/* start with a clean address structure */
memset(&address, 0, sizeof(struct sockaddr_un));
address.sun_family = AF_UNIX;
snprintf(address.sun_path, UNIX_PATH_MAX, "./demo_socket");
if(bind(socket_fd,
     (struct sockaddr *) & address,
     sizeof(struct sockaddr_un)) != 0)
{
 printf("bind() failed\n");
 return 1;
```

```
if(listen(socket_fd, 5) != 0)
 printf("listen() failed\n");
 return 1;
}
while((connection_fd = accept(socket_fd,
                   (struct sockaddr *) & address,
&address_length)) > -1)
 child = fork();
 if(child == 0)
 {
 /* now inside newly created connection handling process */
 return connection_handler(connection_fd);
 }
 /* still inside server process */
 close(connection_fd);
}
close(socket_fd);
unlink("./demo_socket");
return 0;
}
```

#### Client.c

#include <stdio.h>
#include <sys/socket.h>
#include <sys/un.h>
#include <unistd.h>
#include <string.h>

```
int main(void)
{
  struct sockaddr_un address;
  int socket_fd, nbytes;
  char buffer[256];
```

```
socket_fd = socket(PF_UNIX, SOCK_STREAM,0);
if(socket_fd < 0)
{
    printf("socket() failed\n");
    return 1;
}</pre>
```

```
/* start with a clean address structure */
memset(&address, 0, sizeof(struct sockaddr_un));
address.sun_family = AF_UNIX;
snprintf(address.sun_path, UNIX_PATH_MAX, "./demo_socket");
if(connect(socket_fd,
        (struct sockaddr *) &address,
        sizeof(struct sockaddr_un)) != 0)
{
    printf("connect() failed\n");
    return 1;
    }
    nbytes = snprintf(buffer, 256, "hello from a client");
write(socket_fd, buffer, nbytes);
nbytes = read(socket_fd, buffer, 256);
buffer[nbytes] = 0;
```

```
printf("MESSAGE FROM SERVER: %s\n", buffer);
```

```
close(socket_fd);
return 0;
}
```

#### **Exercises:**

| S.No. | Task                                                                                        |
|-------|---------------------------------------------------------------------------------------------|
| 1     | Write a program to demonstrate getting and setting the socket optionsthrough socket related |
|       | system call                                                                                 |
| 2     | Write a program to demonstrate bind system call.                                            |

#### **EXPERIMENT NO: 12**

| Aim:-Write a C program that illustrates two processes communicating using Shared memory    |
|--------------------------------------------------------------------------------------------|
| Algorithm:-                                                                                |
| step1.Start                                                                                |
| step 2.Include header files required for the program are                                   |
| <pre>#include <sys types.h=""></sys></pre>                                                 |
| #include <sys ipc.h=""></sys>                                                              |
| <pre>#include <sys shm.h=""></sys></pre>                                                   |
| #include <unistd.h></unistd.h>                                                             |
| #include <string.h></string.h>                                                             |
| #include <errno.h></errno.h>                                                               |
| step 3.Declare the variable which are required as                                          |
| pid_t pid                                                                                  |
| int *shared /* pointer to the shm */                                                       |
| int shmid                                                                                  |
| step 4.Use shmget function to create shared memory                                         |
| <pre>#include <sys shm.h=""></sys></pre>                                                   |
| int shmget(key_t key, size_t size, int shmflg)                                             |
| The shmget() function shall return the shared memory identifier associated with key The    |
| argument key is equal to IPC_PRIVATE. so that the operating system selects the next        |
| available key for a newly created shared block of memory. Size represents size of          |
| shared memory block Shmflg shared memory permissions which are represented by octalinteger |
| shmid = shmget (IPC_PRIVATE, sizeof(int), IPC_CREAT   0666);                               |
| print the shared memory id                                                                 |
| step 5.if fork()==0 Then                                                                   |
| begin                                                                                      |
| shared = shmat(shmid, (void $*$ ) 0, 0)                                                    |
| print the shared variable(shared) *shared=2                                                |
| print *shared sleep(2)                                                                     |
| print *shared                                                                              |
| end                                                                                        |
| step 6.else                                                                                |
| begin                                                                                      |
| shared = shmat(shmid, (void $*$ ) 0, 0)                                                    |
| print the shared variable(shared)                                                          |
| print *shared sleep(1) *shared=30                                                          |
| printf("Parent value=%d\n", *shared);                                                      |
| sleep(5)                                                                                   |
| shmctl(shmid, IPC_RMID, 0)                                                                 |
| end                                                                                        |
| step 7.stop.                                                                               |
| Program:                                                                                   |

# #include <sys/types.h> #include <sys/ipc.h> #include <sys/shm.h> #include <unistd.h> #include <string.h> #include <errno.h>

int main(void) {
 pid\_t pid;
 int \*shared; /\* pointer to the shm \*/ int shmid;
 shmid = shmget(IPC\_PRIVATE, sizeof(int), IPC\_CREAT | 0666); printf("Shared Memory
 ID=%u",shmid);
 if (fork() == 0) { /\* Child \*/

```
/* Attach to shared memory and print the pointer */ shared = shmat(shmid, (void *) 0, 0);
printf("Child pointer %u\n", shared); *shared=1;
printf("Child value=%d\n", *shared); sleep(2);
printf("Child value=%d\n", *shared); } else { /* Parent */
/* Attach to shared memory and print the pointer */ shared = shmat(shmid, (void *) 0, 0);
printf("Parent pointer %u\n", shared); printf("Parent value=%d\n", *shared); sleep(1);
*shared=42;
printf("Parent value=%d\n", *shared); sleep(5);
shmctl(shmid, IPC_RMID, 0);
}
```

}

sampath@localhost ipc]\$cc shared\_mem.c

[sampath@localhost ipc]\$ ./a.out

Shared Memory ID=65537Child pointer 3086680064 Child value=1 Shared Memory ID=65537Parent pointer 3086680064 Parent value=1 Parent value=42 Child value=42

#### Viva questions

1. define shared memory

2. what are file locking functions.

3.what are shared memory system calls.

4.define internet domain sockets

5.Difference between internet and unix domain sockets.

| Evor | nicoc |
|------|-------|
| Exer | CISES |

| S.No. | Task                                                                                      |
|-------|-------------------------------------------------------------------------------------------|
| 1     | Write a program to demonstrate communication of two different process                     |
|       | via shared memory                                                                         |
| 2     | Write a program to demonstrate that the shared memory created will be vailable even after |
|       | the process which created is exited.                                                      |